# Betriebsanleitung FieldGate SWG50

Funktionales WirelessHART Gateway

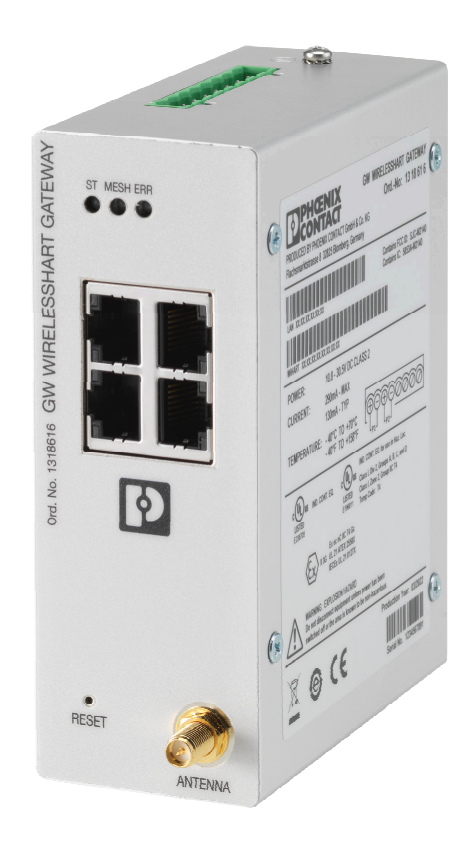

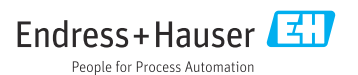

# Inhaltsverzeichnis

| 1                                              | Hinweis zum Dokument 4                                                                                                    |
|------------------------------------------------|----------------------------------------------------------------------------------------------------|
| 1.1                                            | Dokumentfunktion 4                                                                                                    |
| 1.2                                            | Symbole 4                                                                                                    |
| 1.3                                            | Dokumentation                                                                                                    |
| 1.4                                            | Eingetragene Marken 5                                                                                                    |
| 2                                              | Grundlegende Sicherheitshin-                                                                                                    |
|                                                | weise                                                                                                    |
| 21                                             | Anforderungen an das Personal 5                                                                                                    |
| 2.2                                            | Bestimmungsgemäße Verwendung                                                                                                    |
| 2.3                                            | Arbeitssicherheit                                                                                                    |
| 2.4                                            | Betriebssicherheit 6                                                                                                    |
| 2.5                                            | Produktsicherheit                                                                                                    |
| 2.6                                            | IT-Sicherheit                                                                                                    |
| 2                                              | Produkthoschroibung 7                                                                                                    |
| <b>)</b>                                       | Produktoeschielbuilg                                                                                                    |
| 3.1                                            | Produktaufbau                                                                                                    |
| 4                                              | Warenannahme und Produkt-                                                                                                    |
|                                                | identifizierung 10                                                                                                    |
| 4.1                                            | Warenannahme 10                                                                                                    |
| 4.2                                            | Produktidentifizierung 10                                                                                                    |
| 4.3                                            | Lagerung und Transport 11                                                                                                    |
| 5                                              | Montage 11                                                                                                    |
| 5.1                                            | Montagebedingungen 11                                                                                                    |
| 5.2                                            | Gerät montieren 11                                                                                                    |
| 5.3                                            | Montagekontrolle 14                                                                                                    |
| 6                                              | Elektrischer Anschluss                                                                                                    |
| 61                                             | Anschlussbedingungen 14                                                                                                    |
| 6.2                                            | Gerät anschließen                                                                                                    |
| 6.3                                            | Spezielle Anschlusshinweise                                                                                                    |
| 6.4                                            | Anschlusskontrolle                                                                                                    |
|                                                |                                                                                                    |
| 7                                              | Bedienungsmöglichkeiten 16                                                                                                    |
| <b>7</b><br>7 1                                | Bedienungsmöglichkeiten 16                                                                                                    |
| <b>7</b><br>7.1                                | Bedienungsmöglichkeiten 16<br>Übersicht zu Bedienungsmöglichkei-<br>ten 16                                                                                                    |
| 7<br>7.1<br>8                                  | Bedienungsmöglichkeiten 16Übersicht zu Bedienungsmöglichkeiten 16Systemintegration                                                                                                    |
| 7<br>7.1<br>8<br>8 1                           | Bedienungsmöglichkeiten       16         Übersicht zu Bedienungsmöglichkeiten       16         Systemintegration       27         Modbus TCP       27                                                                                                    |
| 7<br>7.1<br>8<br>8.1<br>8.2                    | Bedienungsmöglichkeiten16Übersicht zu Bedienungsmöglichkeiten16Systemintegration27Modbus TCP27HART IP36                                                                                                    |
| 7<br>7.1<br>8<br>8.1<br>8.2<br>9               | Bedienungsmöglichkeiten16Übersicht zu Bedienungsmöglichkeiten16Systemintegration27Modbus TCP27HART IP36Inbetriebnahme37                                                                                                    |
| 7<br>7.1<br>8<br>8.1<br>8.2<br>9               | Bedienungsmöglichkeiten       16         Übersicht zu Bedienungsmöglichkeiten       16         Systemintegration       27         Modbus TCP       27         HART IP       36         Inbetriebnahme       37         Installationes und Eunktionekontrollo       37 |
| 7<br>7.1<br>8<br>8.1<br>8.2<br>9<br>9.1<br>9.2 | Bedienungsmöglichkeiten16Übersicht zu Bedienungsmöglichkeiten16Systemintegration27Modbus TCP27HART IP36Inbetriebnahme37Installations- und Funktionskontrolle37Gerät konfigurieren37                                                                                   |

| 9.3  | Login 38                               |
|------|----------------------------------------|
| 10   | Diagnose und Störungsbehe-             |
|      | bung 39                                |
| 10.1 | Allgemeine Störungsbehebungen 39       |
| 10.2 | Diagnoseinformation via Leuchtdio-     |
|      | den 40                                 |
| 10.3 | Diagnoseinformation in Webbrowser . 40 |
| 10.4 | Ereignis-Logbuch 40                    |
| 10.5 | Gerät zurücksetzen 41                  |
| 11   | Wartung 42                             |
| 11.1 | Firmware-Update 42                     |
| 11.2 | Utilities 43                           |
| 11.3 | Reboot 43                              |
| 12   | Reparatur 44                           |
| 12.1 | Allgemeine Hinweise 44                 |
| 12.2 | Ersatzteile 44                         |
| 12.3 | Rücksendung 44                         |
| 12.4 | Entsorgung 44                          |
| 13   | Zubehör 44                             |
| 14   | Technische Daten 45                    |

# 1 Hinweis zum Dokument

## 1.1 Dokumentfunktion

Diese Anleitung liefert alle Informationen, die in den verschiedenen Phasen des Lebenszyklus des Geräts benötigt werden: Von der Produktidentifizierung, Warenannahme und Lagerung über Montage, Anschluss, Bedienungsgrundlagen und Inbetriebnahme bis hin zur Störungsbeseitigung, Wartung und Entsorgung.

## 1.2 Symbole

### 1.2.1 Warnhinweissymbole

### GEFAHR

Dieser Hinweis macht auf eine gefährliche Situation aufmerksam, die, wenn sie nicht vermieden wird, zu Tod oder schwerer Körperverletzung führen wird.

### **WARNUNG**

Dieser Hinweis macht auf eine gefährliche Situation aufmerksam, die, wenn sie nicht vermieden wird, zu Tod oder schwerer Körperverletzung führen kann.

### **A** VORSICHT

Dieser Hinweis macht auf eine gefährliche Situation aufmerksam, die, wenn sie nicht vermieden wird, zu leichter oder mittelschwerer Körperverletzung führen kann.

### HINWEIS

Dieser Hinweis enthält Informationen zu Vorgehensweisen und weiterführenden Sachverhalten, die keine Körperverletzung nach sich ziehen.

### 1.2.2 Symbole für Informationstypen

| Symbol       | Bedeutung                                                                          |
|--------------|------------------------------------------------------------------------------------|
|              | Erlaubt<br>Abläufe, Prozesse oder Handlungen, die erlaubt sind.                    |
|              | <b>Zu bevorzugen</b><br>Abläufe, Prozesse oder Handlungen, die zu bevorzugen sind. |
| $\mathbf{X}$ | <b>Verboten</b><br>Abläufe, Prozesse oder Handlungen, die verboten sind.           |
| i            | <b>Tipp</b><br>Kennzeichnet zusätzliche Informationen.                             |
|              | Verweis auf Dokumentation                                                          |
|              | Verweis auf Seite                                                                  |
|              | Verweis auf Abbildung                                                              |

| Symbol        | Bedeutung                                              |  |
|---------------|--------------------------------------------------------|--|
|               | Zu beachtender Hinweis oder einzelner Handlungsschritt |  |
| 1., 2., 3     | Handlungsschritte                                      |  |
| L <b>&gt;</b> | Ergebnis eines Handlungsschritts                       |  |
| ?             | Hilfe im Problemfall                                   |  |
|               | Sichtkontrolle                                         |  |

# 1.3 Dokumentation

FieldGate SWG50 Technische Information TI01677S/04/DE

## 1.4 Eingetragene Marken

HART<sup>®</sup>, WirelessHART<sup>®</sup> ist die eingetragene Marke der FieldComm Group, Austin, TX 78759, USA.

Alle übrigen Marken- und Produktnamen sind Marken oder eingetragene Marken der jeweiligen Unternehmen und Organisationen.

# 2 Grundlegende Sicherheitshinweise

# 2.1 Anforderungen an das Personal

Das Personal für Installation, Inbetriebnahme, Diagnose und Wartung muss folgende Bedingungen erfüllen:

- Ausgebildetes Fachpersonal: Verfügt über Qualifikation, die dieser Funktion und Tätigkeit entspricht.
- Vom Anlagenbetreiber autorisiert.
- Mit den nationalen Vorschriften vertraut.
- Vor Arbeitsbeginn: Anweisungen in Anleitung und Zusatzdokumentation sowie Zertifikate (je nach Anwendung) lesen und verstehen.
- Anweisungen und Rahmenbedingungen befolgen.

Das Bedienpersonal muss folgende Bedingungen erfüllen:

- Entsprechend den Aufgabenanforderungen vom Anlagenbetreiber eingewiesen und autorisiert.
- Anweisungen in dieser Anleitung befolgen.

# 2.2 Bestimmungsgemäße Verwendung

FieldGate SWG50 ist ein Gateway für WirelessHART-Netzwerke. Es ermöglicht die Kommunikation von WirelessHART-Feldgeräten untereinander und verwaltet die Netzwerksicherheit und -konnektivität. Das FieldGate SWG50 konvertiert und speichert die Daten der drahtlosen Feldgeräte in ein Format, das mit anderen Systemen kompatibel ist. Es verfügt über Ethernet-Schnittstellen für den Anschluss an Host-Anwendungen wie SCADA-Tools.

### Fehlgebrauch

Eine nicht bestimmungsgemäße Verwendung kann die Sicherheit beeinträchtigen. Der Hersteller haftet nicht für Schäden, die aus unsachgemäßer oder nicht bestimmungsgemäßer Verwendung entstehen.

## 2.3 Arbeitssicherheit

Bei Arbeiten am und mit dem Gerät:

► Erforderliche persönliche Schutzausrüstung gemäß nationaler Vorschriften tragen.

Bei Arbeiten am und mit dem Gerät mit feuchten Händen:

► Aufgrund der erhöhten Stromschlaggefahr geeignete Handschuhe tragen.

# 2.4 Betriebssicherheit

Verletzungsgefahr!

- ► Das Gerät nur in technisch einwandfreiem und betriebssicherem Zustand betreiben.
- ▶ Der Betreiber ist für den störungsfreien Betrieb des Geräts verantwortlich.

### Umbauten am Gerät

Eigenmächtige Umbauten am Gerät sind nicht zulässig und können zu unvorhersehbaren Gefahren führen:

► Wenn Umbauten trotzdem erforderlich sind: Rücksprache mit Endress+Hauser halten.

### Reparatur

Um die Betriebssicherheit weiterhin zu gewährleisten:

- ▶ Nur wenn die Reparatur ausdrücklich erlaubt ist, diese am Gerät durchführen.
- ► Die nationalen Vorschriften bezüglich Reparatur eines elektrischen Geräts beachten.
- ▶ Nur Original-Ersatzteile und Zubehör von Endress+Hauser verwenden.

# 2.5 Produktsicherheit

Dieses Messgerät ist nach dem Stand der Technik und guter Ingenieurspraxis betriebssicher gebaut und geprüft und hat das Werk in sicherheitstechnisch einwandfreiem Zustand verlassen.

Es erfüllt die allgemeinen Sicherheitsanforderungen und gesetzlichen Anforderungen. Zudem ist es konform zu den EU-Richtlinien, die in der gerätespezifischen EU-Konformitätserklärung aufgelistet sind. Mit der Anbringung des CE-Zeichens bestätigt der Hersteller diesen Sachverhalt.

# 2.6 IT-Sicherheit

Eine Gewährleistung unsererseits ist nur gegeben, wenn das Produkt gemäß der Betriebsanleitung installiert und eingesetzt wird. Das Produkt verfügt über Sicherheitsmechanismen, um es gegen versehentliche Veränderung der Einstellungen zu schützen. IT-Sicherheitsmaßnahmen gemäß dem Sicherheitsstandard des Betreibers, die das Produkt und dessen Datentransfer zusätzlich schützen, sind vom Betreiber selbst zu implementieren.

# 3 Produktbeschreibung

Das FieldGate SWG50 ist ein funktionales WirelessHART-Gateway. Es besteht aus einer Netzwerkmanager-Anwendung, einem WirelessHART (Zugangspunkt)-Funkmodul und einer Gateway-Anwendung. Bis zu 100 drahtlose oder kabelgebundene Geräte mit WirelessHART-Adapter können mit dem FieldGate SWG50 verbunden werden. Die Anwendung liefert Daten aus dem WirelessHART-Netzwerk über Modbus TCP oder HART-IP. Durch ein CommDTM ist es möglich, die mit dem WirelessHART-Netzwerk verbundenen Feldgeräte oder Adapter über deren Geräte DTMs zu konfigurieren.

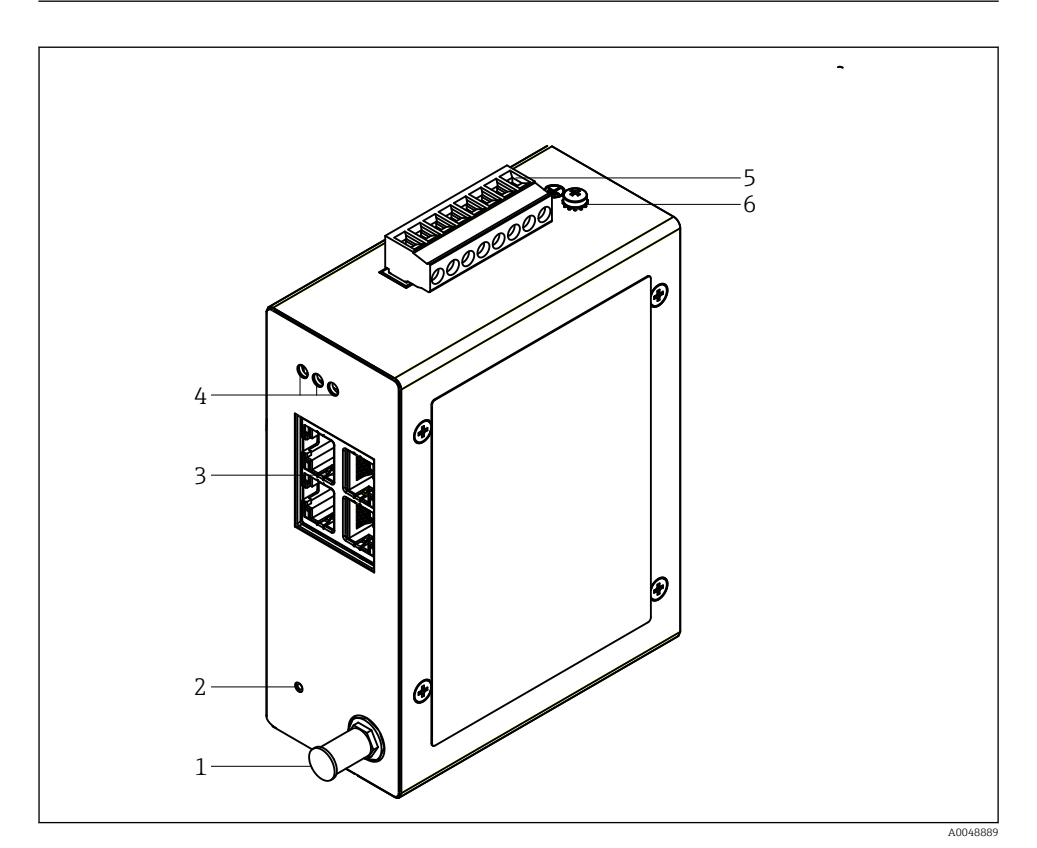

- 🖻 1 FieldGate SWG50
- 1 Antennenanschluss
- 2 Resetknopf
- 3 4 Port Ethernet Switch (RJ45)
- 4 LEDs
- 5 Stecker zur Spannungsversorgung
- 6 Erdungsanschluss

# 3.1 Produktaufbau

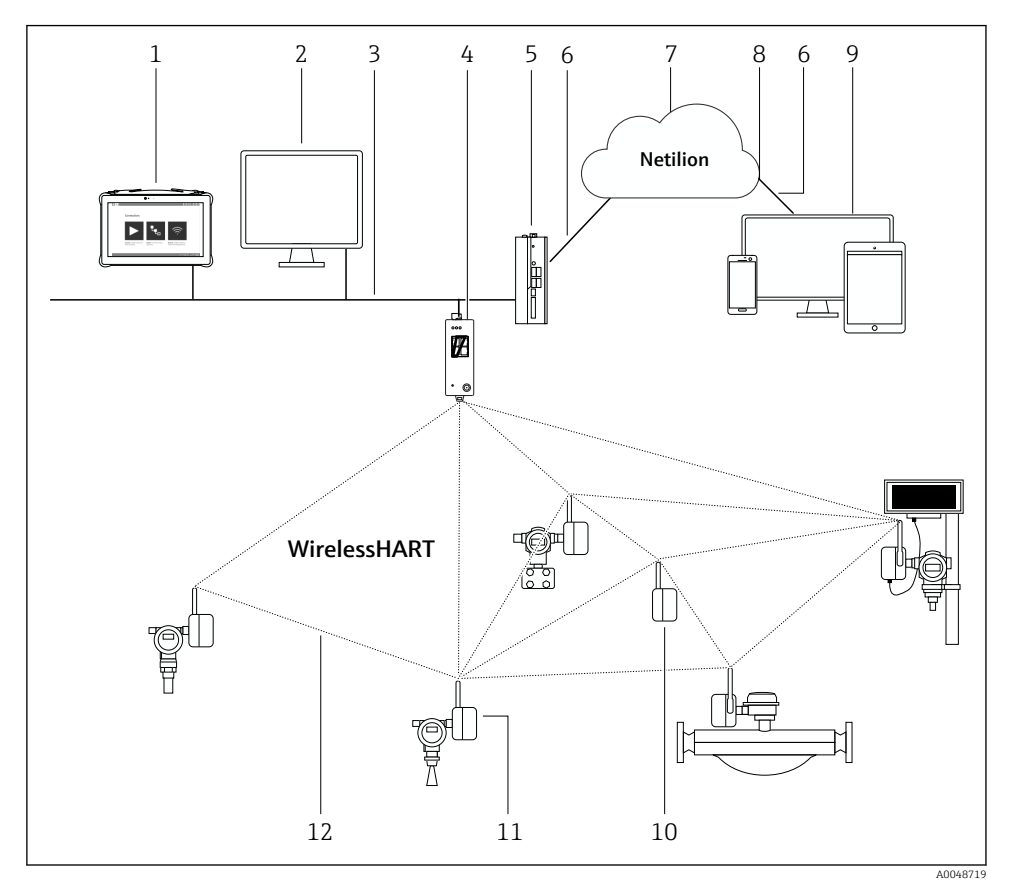

Beispiel WirelessHART-Netzwerkarchitektur mit FieldGate SWG50

- 1 Endress+Hauser Field Xpert wie z.B. SMTxx
- 2 Host-Anwendung / FieldCare SFE500
- 3 Ethernet Kommunikation
- 4 FieldGate SWG50
- 5 FieldEdge SGC500
- 6 Internetverbindung https
- 7 Netilion Cloud
- 8 Application Programming Interface (API)
- 9 Webbrowser basierte Netilion Service App oder Nutzeranwendung
- 10 WirelessHART-Adapter SWA70 als Repeater
- 11 HART-Feldgerät mit WirelessHART-Adapter SWA70
- 12 Verschlüsselte drahtlose Verbindung über WirelessHART

# 4 Warenannahme und Produktidentifizierung

# 4.1 Warenannahme

Sichtprüfung

- Verpackung auf sichtbare Transportschäden pr
  üfen
- Verpackung vorsichtig öffnen
- Inhalt auf sichtbare Schäden prüfen
- Lieferung auf Vollständigkeit prüfen
- Alle mitgelieferten Unterlagen aufbewahren

Das Gerät darf nicht in Betrieb genommen werden, wenn vorab festgestellt wird, dass der Inhalt beschädigt ist. In diesem Fall an die Endress+Hauser Vertriebszentrale wenden: www.addresses.endress.com

Das Gerät möglichst in der Originalverpackung an Endress+Hauser zurückschicken.

Lieferumfang

- FieldGate SWG50
- Betriebsanleitung mit Sicherheitshinweisen

# 4.2 Produktidentifizierung

### 4.2.1 Typenschild

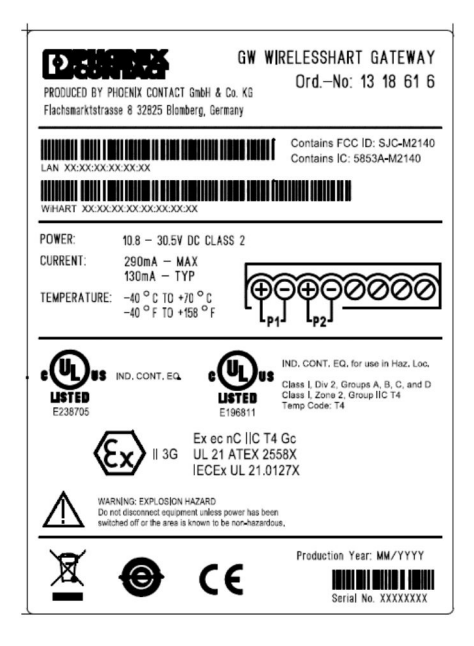

3 Typenschild Phoenix Contact

Manufactured by PHOENIX CONTACT for Endress+Hauser FieldGate SWG50 Ser. no.: T30001245A0 Order code: SWG50-BB1

4 Typenschild Endress+Hauser

### 4.2.2 Herstelleradresse

PHOENIX CONTACT GmbH & Co. KG

Flachsmarktstraße 8

32825 Blomberg

Deutschland

www.phoenixcontact.com

## 4.3 Lagerung und Transport

Für den Transport immer die Originalverpackung verwenden.

### 4.3.1 Lagerungstemperatur

−40 ... 85 °C

# 5 Montage

# 5.1 Montagebedingungen

Das Gerät muss in einem Gehäuse installiert werden, das einen Schutzgrad von mindestens IP54 gemäß EN/IEC 60079-15 bietet. Das Gerät darf nur in einem Bereich mit höchstens Verschmutzungsgrad 2 gemäß Definition in EN/IEC 60664-1 verwendet werden. Das Gerät kann in explosionsgefährdeten Bereichen der Zone 2 installiert werden. Die Verlegung und Ferninstallation der Antenne muss in Übereinstimmung mit den entsprechenden Standortbestimmungen erfolgen, wenn sie in nicht klassifizierten, explosionsgefährdeten Bereichen der Zone 2 oder der Klasse I, Division 2 installiert wird, oder die Antenne muss innerhalb des Gehäuses für den Endverbrauch installiert werden.

Eine abgesetzte Antenne kann außerhalb eines Schaltschranks montiert werden. Bei Blitzgefahr einen Blitz-/EMP-Schutz zwischen Gateway und abgesetzter Antenne installieren.

# 5.2 Gerät montieren

Das FieldGate SWG50 wird auf einer NS 35-Montageschiene montiert. Um ein Verrutschen des Geräts zu vermeiden, müssen auf beiden Seiten Endklemmen montiert werden. Die Montage ist horizontal oder vertikal möglich. Die Module werden von links nach rechts auf der Montageschiene montiert.

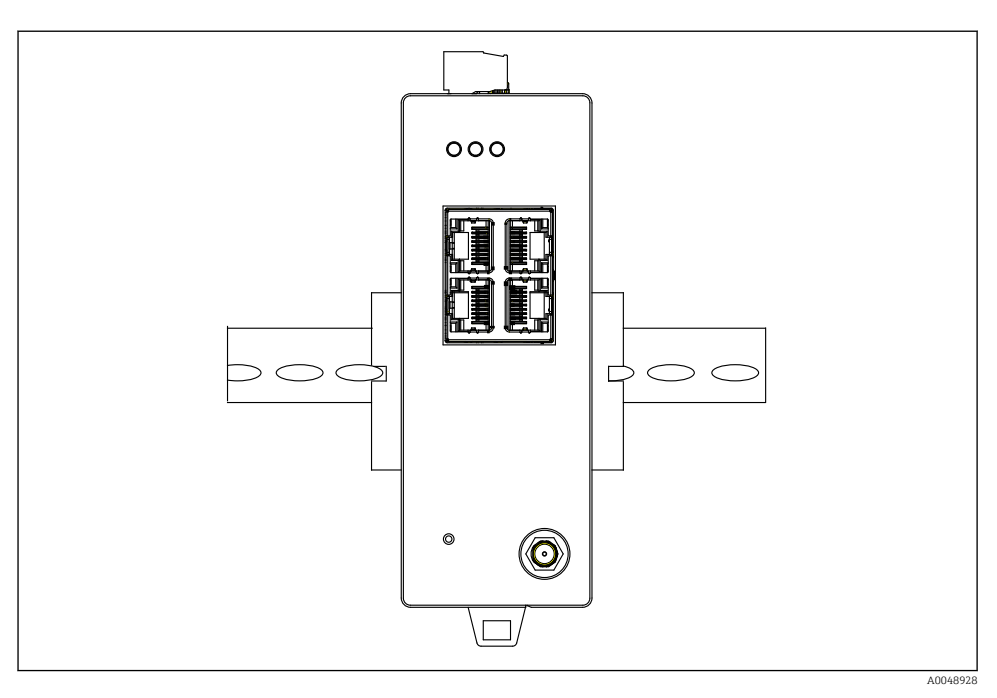

Montage auf Standard-DIN-Schiene

### Gerät montieren

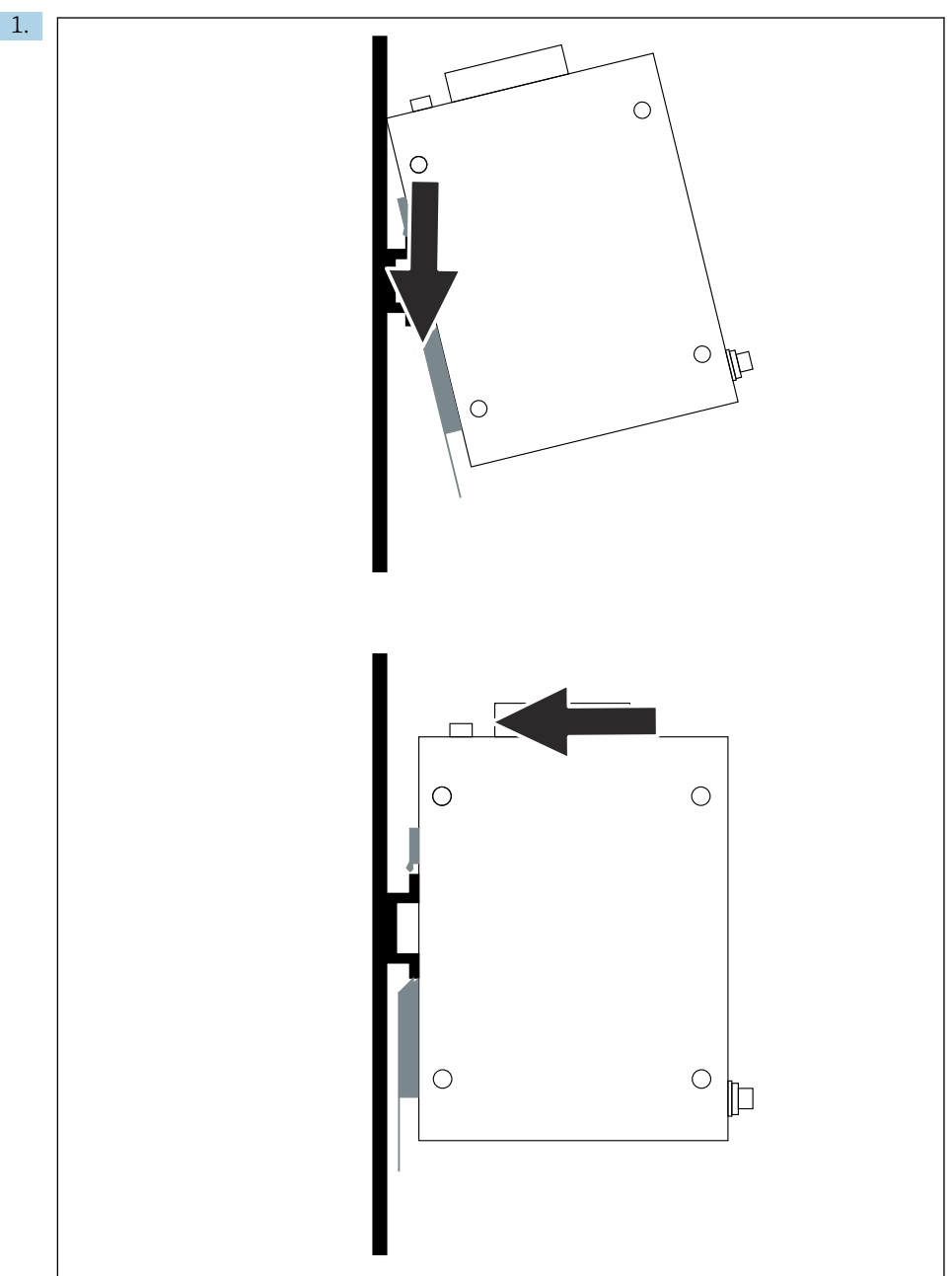

A0048933

Keilnut auf der Montageschiene positionieren.

2. Gerät nach hinten drücken bis es einrastet.

3. Montageschiene erden.

## 5.3 Montagekontrolle

Ist das Gerät richtig an der Montageschiene befestigt.

# 6 Elektrischer Anschluss

## 6.1 Anschlussbedingungen

### 6.1.1 Stromversorgung

Eine geregelte Gleichstromquelle der Klasse 2 an das Gateway anschließen. Die Versorgungsspannung kann zwischen 10,8 ... 30 V<sub>DC</sub> liegen, wobei eine Nennspannung von entweder 12 V<sub>DC</sub> oder 24 V<sub>DC</sub> empfohlen wird. Das Netzteil muss in der Lage sein, 290 mA Strom bei 24 V<sub>DC</sub> zu liefern. Externe Verbindungskabel müssen gemäß NEC, ANSI/NFPA70 (für US-Anwendungen) und Canadian Electrical Code, Part 1, CSA C22.1 (für Canadian ap -Anwendungen) oder in Übereinstimmung mit den lokalen Ländercodes für alle anderen Länder verwendet werden.

Der Schaltschrank oder Schaltkasten muss die Vorgaben der EN 60950-1: 2001 bezüglich des Brandschutzgehäuses erfüllen.

Die Stromversorgung des Geräts muss den folgenden Anforderungen entsprechen:

- Stromkreis der Klasse 2 gemäß National Electrical Code, NFPA-70 und Canadian Electrical
- Limited Power Supply (LPS) nach EN/IEC 60950-1 oder EN/IEC 62368-1
- Stromkreis mit begrenzter Energie EN/IEC 61010-1

### 6.1.2 Ethernet

Das FieldGate SWG50 verfügt über eine frontseitige Ethernet-Schnittstelle (RJ45) für einen Anschluss mit Twisted-Pair-Kabel mit einer Impedanz von 100  $\Omega$ . Die Datenübertragung beträgt wahlweise 10, 100 oder 1000 Mbit/s. Das Ethernet-Kabel mit dem RJ45-Stecker in das Gerät schieben, bis es einrastet. Bei Verwendung von zwei, drei oder vier Ethernet-Ports wird das FieldGate SWG50 als Switch klassifiziert. Wenn nur ein Port verwendet wird, handelt es sich um ein einfaches Endknotengerät. Die maximale Anzahl verketteter Gateways und der maximale Abstand zwischen den Einheiten basieren auf den Ethernet-Standards und werden durch die Umgebung und Konformität des Netzwerks und dessen Standard bestimmt.

# 6.2 Gerät anschließen

![](_page_14_Picture_3.jpeg)

- 1 Antenne
- 2 Ethernet
- 3 Spannungsversorgung

### Spannungsversorgung

![](_page_14_Picture_8.jpeg)

P1 10,8 ... 30 V<sub>DC</sub>

P2 10,8 ... 30 V<sub>DC</sub>

# 6.3 Spezielle Anschlusshinweise

### 6.3.1 Antenne

Das Gerät ist mit einer RSMA-Antennenbuchse zum Anschluss einer externen Antenne ausgestattet. Die Antenne außerhalb des Schaltschranks oder Gebäudes installieren. Die maximal zulässige HF-Leitung der Bundes-, Landes- und örtlichen Vorschriften sind zu beachten. Antennen und Kabel verwenden, die vom Hersteller empfohlen sind.

# 6.4 Anschlusskontrolle

- Sind Gerät und Kabel unbeschädigt (Sichtkontrolle)?
- Erfüllen die verwendeten Kabel die Anforderungen?
- Ist die Klemmenbelegung korrekt?
- Wurden die Kabel so angeschlossen, dass keine Drähte, Isolierungen und / oder Kabelschirme eingeklemmt sind?
- Stimmt die Versorgungsspannung?
- Ist der FieldGate SWG50 geerdet, soweit erforderlich?

# 7 Bedienungsmöglichkeiten

Das FieldGate SWG50 verfügt über einen integrierten Webserver, mit dem das Wireless-HART-Netzwerk konfiguriert wird.

![](_page_15_Figure_14.jpeg)

- 1 Navigationsleiste
- 2 Seitenname

# 7.1 Übersicht zu Bedienungsmöglichkeiten

### 7.1.1 Übersicht Startbildschirm

Nach der Anmeldung erscheint die Startseite mit den grundlegenden Informationen zum FieldGate SWG50.

| Name          | SWG50_Prototype-3-3         |
|---------------|-----------------------------|
| Contact       |                             |
| Long Tag      | SWG50_Prototype-3-3         |
| Message       | LONGTERM_01 WL SHED, FLEXY  |
| Time          | 11:32:55                    |
| Date          | 04/13/2022                  |
| Uptime        | 12 Days 20:30:56 (HH:MM:SS) |
| Device Status | Normal                      |

### ☑ 7 Gateway Informationen

| Feld          | Beschreibung                                                                               |
|---------------|--------------------------------------------------------------------------------------------|
| Name          | Informationen über Gateway und Standort.                                                   |
| Contact       | Verantwortlicher für den Betrieb des Geräts.                                               |
| Long Tag      | Identifikation des Geräts im WirelessHART-Netzwerk, kann mit dem Feld Name identisch sein. |
| Message       | Nachricht über das Gerät oder Netzwerk.                                                    |
| Time          | Interne Uhrzeit des Geräts.                                                                |
| Data          | Internes Datum des Geräts.                                                                 |
| Uptime        | Betriebsdauer des Geräts, seit dem letzten Power-up.                                       |
| Device Status | Aktueller Betriebszustand des Geräts und Fehlermeldungen.                                  |

## 7.1.2 Übersicht Generelle Informationen

- ► In der Navigation auf **Gateway Information -> General** klicken.
  - └ → Das Dialogfenster **General Information** erscheint.

| LAN IP Address                 | 10.126.95.27            |
|--------------------------------|-------------------------|
| LAN Subnet Mask                | 255.255.255.0           |
| LAN Default Gateway            | 10.126.95.1             |
| LAN MAC Address                | A8:74:1D:4A:46:DC       |
| WirelessHART AP<br>MAC Address | 00:17:0D:00:00:4C:C3:25 |
| Firmware Version               | 1.01 (2022-0321-1552)   |
| Hardware Version               | Rev. 02                 |

| Feld                | Beschreibung                                                          |
|---------------------|-----------------------------------------------------------------------|
| LAN IP Address      | IP-Adresse identifiziert dieses Gerät eindeutig mit dem LAN-Netzwerk. |
| LAN Subnet Mask     | IP-Subnetz-Maske für dieses Gerät im LAN-Netzwerk.                    |
| LAN Default Gateway | IP-Adresse des Default Gateways.                                      |
| LAN MAC Adresse     | Media Access Control (MAC) Adresse der LAN-Netzwerkkarte.             |

| Feld                        | Beschreibung                                                    |
|-----------------------------|-----------------------------------------------------------------|
| WirelessHART AP MAC-Address | Media Access Control (MAC) Adresse des WirelessHART-Funkmoduls. |
| Firmware Version            | Softwareversion im Gerät.                                       |
| Hardware Version            | Geräteversion                                                   |

### 7.1.3 Übersicht Generelle Konfiguration

### Angezeigte Daten der Startseite ändern.

- 1. In der Navigation auf **Configuration -> General** klicken.
  - └ → Das Dialogfenster **General Configuration** erscheint.

| Device Name                             |                    |  |
|-----------------------------------------|--------------------|--|
| Contact                                 |                    |  |
| Long Tag                                | FieldGate SWG50    |  |
| Message                                 |                    |  |
| Manual Time Configura                   | tion               |  |
| New Time (hh:mm)                        | 00 : 00            |  |
| New Date (mm/dd/yyyy)                   | 01 / 01 / 1970     |  |
|                                         | Update System Time |  |
| Network Manager                         |                    |  |
| Manager Watchdog C Enabled (if checked) |                    |  |

- 2. Änderungen vornehmen.
- 3. Auf **Submit** klicken.

Änderungen werden übernommen.

- Long Tag: maximal 32 Zeichen (überschüssige Zeichen werden nach Neustart abgeschnitten).
  - Message: maximal 32, nur Großbuchstaben, Zahlen, sowiegewisse Sonderzeichen.

### Manuelle Zeit Konfiguration

- 1. Änderungen vornehmen.
- 2. Auf **Update System Time** klicken.

#### Konfiguration WirelessHART Profil 7.1.4

1. In der Navigation auf **Configuration -> WirelessHART -> Gateway Profil** klicken.

Das Dialogfenster WirelessHART Gateway Profile Configuration erscheint. ┕►

![](_page_18_Picture_5.jpeg)

2. Änderungen vornehmen und auf Submit klicken.

┕► Die Änderungen werden automatisch übernommen.

| Profile                   | Beschreibung                                                                                                    | Upload   | Download | Werbeverkehr |
|---------------------------|----------------------------------------------------------------------------------------------------|----------|----------|--------------|
| Default                   | Standard-WirelessHART-<br>Frame.                                                                                                    | Standard | Standard | Standard     |
| 25-note Fast Pro-<br>file | Schnelleres Update, wird bei<br>zeitkritischen Anwendungen<br>empfohlen.                                                                                                    | 128      | 128      | 128          |
| Legacy Profile            | Für Netzwerke, die aus schlei-<br>fengespeisten WirelessHART-<br>Adaptern bestehen, um den<br>Stromverbrauch zu reduzieren.                                                                                                    | 1024     | 256      | 128          |
| Normal Profile - P1       | Ermöglicht die Einspeisung<br>von etwa 4,5 pkt/s durch das<br>Gateway in das Netzwerk.                                                                                                    | 1024     | 256      | 128          |
| Low Power Profile -<br>P2 | Reduziert das FieldGate<br>SWG50 auf ein Achtel der<br>Downstream-Kapazität. Es<br>kann Akkuleistung eingespart<br>werden aber der Netzwerkauf-<br>bau dauert länger und redu-<br>ziert die nachgelagerte<br>Anwendungsbandbreite<br>erheblich. | 1024     | 2048     | 128          |

### 7.1.5 Konfiguration WirelessHART Netzwerk

- ► In der Navigation auf **Configuration -> WirelessHART -> Network Configuration** klicken.
  - └ → Das Dialogfenster **Network Configuration** erscheint.

| Network                                                                                                    |                                 |  |  |
|----------------------------------------------------------------------------------------------------|---------------------------------|--|--|
| WirelessHART Network ID:                                                                                                    | 13EF                            |  |  |
| Casualty                                                                                                    |                                 |  |  |
| Security                                                                                                    | Hide Join Key     Show Join Key |  |  |
| Accept Common Join Key                                                                                                    |                                 |  |  |
| Common Join Key (Hex):                                                                                                    |                                 |  |  |
| Require Access List Entry                                                                                                    |                                 |  |  |
| MAC Address:                                                                                                    |                                 |  |  |
| Join Key (Hex):                                                                                                    |                                 |  |  |
|                                                                                                    | Key Generator                   |  |  |
| Migrate Network' button will trigger complete network migration, which includes the gateway and the     connected devices to the new network ID, Join Key, or Both     Auto- It devices |                                 |  |  |
|                                                                                                    | lorr l                          |  |  |
| Get Advertising Status                                                                                                    | UFF                             |  |  |
| Advertising Time(Minutes):                                                                                                    | 5 Enable                        |  |  |
| Stale Data Timer (hh:mm:ss):                                                                                                    | 01 #00 #00                      |  |  |
| Channel Blacklist:                                                                                                    |                                 |  |  |
| submit all                                                                                                    |                                 |  |  |

| Feld     | Feld                                                        | Beschreibung                                                                                                    |  |
|----------|-------------------------------------------------------------|----------------------------------------------------------------------------------------------------|--|
| Network  | WirelessHART Network ID                                     | Je nach Einstellung im For-<br>mat Hexadezimal oder<br>Dezimal.                                                                                                    |  |
| Security | Hide/Show Join Key                                          | Zeigt oder versteckt das<br>Passwort.                                                                                                    |  |
|          | Accept Common Join Key<br>Common Join Key (Hex)             | Aktiviert allgemeines Netz-<br>werkpasswort.<br>Allgemeines Netzwerkpass-<br>wort in Format Hexadezi-<br>mal (32 Zeichen).                                                                                        |  |
|          | Required Access List Entry<br>MAC Address<br>Join Key (Hex) | Aktiviert den Zugriff über<br>eine externe Join-Liste<br>zusätzlich zu einem Netz-<br>werkpasswort.<br>Liste mit MAC-Adressen<br>aller zugelassenen Geräte.<br>Schlüssel in Format Hexa-<br>dezimal (32 Zeichen). |  |
|          | Key Generator                                               | Erzeugt automatisch ein<br>zufälliges Netzwerkpass-<br>wort.                                                                                                    |  |

| Feld               | Feld                   | Beschreibung                                                                                                    |
|--------------------|------------------------|----------------------------------------------------------------------------------------------------|
|                    | Migrate Network        | Migration des gesamten<br>Gerätenetzwerks. Es wer-<br>den Netzwerk-ID und/oder<br>Netzwerkpasswort aller<br>angeschlossenen Wireless-<br>HART Netzwerkteilnehmer<br>migriert.                                                                                                    |
| Active Advertising | Get Advertising Status | Status, ob Active Adverti-<br>sing aktiviert ist oder nicht.                                                                                                    |
|                    | Advertising Time       | Der Zeitraum, für wie lange<br>Active Advertising aktiviert<br>werden soll. Aktivierung<br>erfolgt über Taste <b>Enable</b>                                                                                                    |
|                    | Stale Data Timer       | Daten von WirelessHart-<br>Feldgeräten werden im<br>Gateway zwischengespei-<br>chert. Dadurch kann das<br>Gateway schnell auf Host-<br>Anfragen antworten, ohne<br>ständig neue Gerätedaten<br>abfragen zu müssen. Um<br>die Gültigkeit der zwischen-<br>gespeicherten Daten sicher-<br>zustellen, ist jeder<br>Datenpunkt mit einem Zeit-<br>stempel versehen. Werden<br>die zwischengespeicherten<br>Daten nicht innerhalb des<br><b>Stale Data Timer</b> Intervalls<br>aktualisiert, wird eine<br>Anfrage an das entspre-<br>chende Feldgerät gesendet<br>(HART IP request) oder es<br>wird eine Modbus Excep-<br>tion generiert und die<br>gespeicherten Daten wer-<br>den gelöscht (Modbus).<br>$\rightarrow 	B 22$<br>Empfohlene Einstellung für<br><b>Stale Data Timer</b> ist das<br>Dreifache der Burstrate der<br>Feldgeräte. Sind keine<br>Bursts aktiv, so wird emp-<br>fohlen das Dreifache der<br>gewünschten Aktualisie-<br>rungszeit einzustellen. |
|                    | Channel Blacklist      | Verwaltet gesperrte Wire-<br>lessHART-Kanäle.                                                                                                    |

### Channel Blacklist

Über die Blacklist besteht die Möglichkeit die Anzahl der in einem Netzwerk verwendeten Kanäle zu begrenzen. Alle Kanäle, die in der Blacklist stehen, werden nicht verwendet. Es ist die jeweilige Frquenz des Kanals in die Blacklist einzutragen. Das Blacklisting der Kanäle hat paarweise zu erfolgen.

| Kanal | Frequenz |
|-------|----------|
| 1     | 2405     |
| 2     | 2410     |
| 3     | 2415     |
| 4     | 2420     |
| 5     | 2425     |
| 6     | 2430     |
| 7     | 2435     |
| 8     | 2440     |
| 9     | 2445     |
| 10    | 2450     |
| 11    | 2455     |
| 12    | 2460     |
| 13    | 2465     |
| 14    | 2470     |
| 15    | 2475     |

### 7.1.6 Befehle zwischenspeichern

Das FieldGate SWG50 speichert eine Reihe von Kommandos im Zwischenspeicher. Die Gültigkeit der gespeicherten Daten hängt vom **Stale Data Timer** ab.  $\rightarrow \cong 20$ 

| Kommando                                                                                                    | Beschreibung                                                                                                    |
|----------------------------------------------------------------------------------------------------|----------------------------------------------------------------------------------------------------|
| 3, 778                                                                                                    | Diese Kommandos werden verwendet, um die Seite <b>Devices</b> im Webserver sowie die Modbus-<br>Register zu füllen. Es wird erwartet, dass die meisten Feldgeräte diese Kommandos bursten.<br>Das Gateway generiert eine Anfrage zur Aktualisierung dieser zwischengespeicherten Daten,<br>wenn sie älter als 1/3 des <b>Stale Data Timer</b> Intervalls sind. Daher sollte das "Stale Data Timer"<br>Intervall auf das Dreifache der Burstrate der Feldgeräte konfiguriert werden. |
|                                                                                                    | Wenn die Burstrate der Feldgeräte eine Minute beträgt, sollte das "Stale Data Timer"<br>Intervall auf 3 Minuten eingestellt werden.                                                                                                    |
| 1, 2, 9, 42, 48, 76,<br>89, 93, 95, 512, 769,<br>779, 781, 796, 798,<br>804, 808, 810, 817,<br>822, 833, 1793,<br>1794 | Diese Kommandos werden vom Gateway zwischengespeichert. Wenn diese Daten älter als das <b>Stale Data Timer</b> Intervalls sind, leitet das Gateway eine Anforderung an das Feldgerät weiter und erneuert die zwischengespeicherten Daten.                                                                                                    |

| Kommando                                                                                  | Beschreibung                                                                                                    |
|-------------------------------------------------------------------------------------------|----------------------------------------------------------------------------------------------------|
| 0, 7, 8, 11, 12, 13,<br>14, 15, 16, 20, 21,<br>35, 74, 75, 84, 101,<br>105, 774, 776, 778 | Diese Kommandos werden vom Gateway zwischengespeichert und als "statisch" betrachtet. Sie<br>werden nur aktualisiert, wenn ein HART-Kommando eine Aktualisierung auslöst.<br>Empfang einer CMD 22 (Write Long Tag) Antwort generiert eine CMD 20 (Read Long<br>Tag) Anfrage. |
| 0, 48                                                                                     | Wenn diese Kommandos von einem HART-IP-Client an ein Feldgerät versendet werden, wird der zwischengespeicherte Wert umgangen und eine Anfrage direkt an das Feldgerät gesendet.                                                                                              |

#### 7.1.7 Geräteansicht

Die Geräteinformationsseite zeigt alle Daten und den Status der Geräte im WirelessHART-Netzwerk an und wird ständig aktualisiert.

| Farbe  | Beschreibung                                                                                                    |
|--------|----------------------------------------------------------------------------------------------------|
| Grün   | Das WirelessHART-Gerät funktioniert ordnungsgemäß, ist mit dem Netzwerk verbunden und hat mindestens drei Nachbarn.  |
| Gelb   | Das WirelessHART-Gerät funktioniert ordnungsgemäß, ist mit dem Netzwerk verbunden und hat weniger als drei Nachbarn. |
| Orange | Das HART-Gerät ist mit dem darüber abgebildeten WirelessHART-Adapter verbunden.                                      |
| Rot    | Das Gerät kommuniziert nicht mehr mit dem WirelessHART-Netzwerk.                                                     |

- ► In der Navigation auf **Configuration -> WirelessHART -> Devices** klicken.
  - └ → Das Dialogfenster **Device Information** erscheint.

| Color<br>Green<br>Orang<br>Red In<br>Yellow | Legend<br>indicates a device is operational and he<br>indicates a sub-device connected to /<br>dicates a disconnected device.<br>indicates a warning for the highlighted | as at least 3 neighbors.<br>a WrelessHAIT adapter.<br>I device. |              |            |            |            |            |                           |       |
|---------------------------------------------|----------------------------------------------------------------------------------------------------|-----------------------------------------------------------------|--------------|------------|------------|------------|------------|---------------------------|-------|
| Networ                                      | k Reliability: 100.000                                                                                                    |                                                                 |              |            |            |            |            |                           |       |
| Networ                                      | k Stability: 83.330                                                                                                    |                                                                 |              |            |            |            |            |                           |       |
| Networ                                      | k Latency: 2.970                                                                                                    |                                                                 |              |            |            |            |            |                           |       |
| Numbe                                       | r of Devices Connected: 6                                                                                                    |                                                                 |              |            |            |            |            |                           |       |
| Device<br>ID                                | Device Tag                                                                                                    | MAC Address                                                     | Status       | PV         | sv         | ти         | qv         | Battery<br>Life<br>(days) | Neigt |
| - 3                                         | SWA70_LongTerm_01 WL Shed                                                                                                    | 00-18-1E-11-F0-93-00-16                                         | Connected    | 3.993942   | 24,299999  | -29.000000 | 994.550110 | 994.550                   |       |
| -4                                          | TMT82_RG                                                                                                    |                                                                 | Connected    | 220.580139 | 23.841448  | 25.520575  | 122.210793 |                           |       |
| 5                                           | SWA50_21-001                                                                                                    | 00-1B-1E-11-F3-CC-3C-49                                         | Connected    | 26.000000  | -52.750000 | -56.000000 | 18.806151  | 65535.000                 | 2     |
| 6                                           | FMR5x_SWA50_Test                                                                                                    |                                                                 | Connected    | 92.522804  | 0.149544   | -40.318424 | 25.651283  |                           |       |
| 7                                           | SWA50_21-002                                                                                                    | 00-18-1E-11-F3-D8-A6-SA                                         | Disconnected | 25.000000  | -53.000000 | -18.000000 | 20.000000  | 65535.000                 |       |
| 1                                           | SWA50_LongTerm_01 WL Shed                                                                                                    | 00-18-1E-11-F3-4A-97-83                                         | Connected    | 24.250000  | -23.250000 | nan        | 4.000000   | 65535.000                 | 2     |
| 2                                           | TMT82_17                                                                                                    |                                                                 | Connected    | 24.728777  | 27.703772  | 24.728777  | 24.728777  |                           |       |
|                                             |                                                                                                    |                                                                 |              |            |            |            |            |                           |       |
|                                             |                                                                                                    |                                                                 |              |            |            |            |            |                           |       |
| Edit Sav                                    | e IDe<br>Edit Slave IDs                                                                                                    | -                                                               |              |            |            |            |            |                           |       |

![](_page_22_Picture_9.jpeg)

Für eine bessere Leistung muss das Webseiten-Caching im Webrowser deaktiviert werden. Die folgende Beschreibung gilt für Internet Explorer 11.

### Webseiten-Caching deaktivieren

- 1. Im Internet Explorer auf das Symbol **Einstellungen** klicken.
- 2. Im Menü auf Internetoptionen klicken.
- 3. In der Registerkarte **Allgemein** in **Browserverlauf** auf **Einstellungen** klicken.

- 4. In der Registerkarte **Temporäre InternetdateienBei jedem Besuch der Webseite** auswählen.
- 5. In der Registerkarte Caches und DatenbankenWebsite-Caches und Datenbanken zulassen nicht aktivieren.
- 6. Auf OK klicken.
- Bei Verwendung von Chrome- oder Firefox-Browser auch hier den Webseiten-Cache deaktivieren!

Es wird empfohlen, Chrome- oder Firefox-Browser mit deaktiviertem Webseiten-Cache zu verwenden.

| Feld              | Beschreibung                                                                                                    |
|-------------------|----------------------------------------------------------------------------------------------------|
| Device ID         | Identifikationsnummer des WirelessHART-Gerät                                                                                                    |
| Device Tag        | Long Tag das HART Geräts.                                                                                                    |
|                   | Long Tags werden erst seit HART 6 unterstützt. Ältere Geräte, wie HART 5-Geräte, müssen<br>über das Feld <b>Message</b> gekennzeichnet werden. Für ein in einem WirelessHART-Netzwerk<br>verbundenes HART 5-Gerät, emuliert das WirelessHART-Gateway den Long Tag mit dem<br><b>Message</b> -Feld |
| MAC Address       | MAC Adresse des WirelessHART-Geräts oder -Adapters.                                                                                                    |
| Status            | Status des Geräts.                                                                                                    |
| PV/SV/TV/QV       | Zeigt die Prozessvariablen des HART-Geräts an.                                                                                                    |
| Battery Life      | Zeigt die erwartete verbleibende Lebensdauer des Akkus an, der die Geräte mit Strom versorgt.                                                                                                    |
|                   | 65535 zeigt an, dass das Gerät über eine Netzstromversorgung mit Strom versorgt wird oder wartet darauf, dass Informationen zur Akkulebensdauer vom Gerät bereitgestellt werden.                                                                                                    |
| Neighbours        | Anzahl der Nachbarn, mit denen ein WirelessHART-Gerät im Mesh kommunizieren kann.                                                                                                    |
| Timestamp         | Zeit, zu der die Daten zuletzt aktualisiert wurden. Format: hh:mm.                                                                                                    |
| Latency           | Zeit die benötigt wird, um auf alle Datenanfragen zu antworten oder die Daten zu aktualisieren (gemessen in Sekunden).                                                                                                    |
| Bandwidth         | Verfügbare Bandbreite für das entsprechende Gerät.                                                                                                    |
| Joins             | Die Häufigkeit, mit der ein Gerät mit dem Gateway verbunden wurde. (Seit Neustart des Gateways)                                                                                                    |
| Active Pipe       | Zeigt den Status der Pipe für ein Gerät an                                                                                                    |
| Fast Pipe Control | Mit dieser Funktion kann die Fast-Pipe-Funktion für ein Gerät aktiviert und deaktiviert werden.                                                                                                    |

### Gerät löschen

- Nur Geräte, die nicht verbunden sind, können aus der Geräteliste entfernt werden. Um ein aktives Gerät zu löschen, das Gerät ausschalten und warten, bis die Statusspalte anzeigt, dass das Gerät nicht mehr verbunden ist.
- 1. Mit der rechten Maustaste auf das Gerät klicken.
- 2. Die Löschoption bestätigen.

### Slave-ID bearbeiten

- 1. Auf die Schaltfläche Edit Slave IDs klicken.
- 2. Neue ID-Nummer eingeben.
- 3. Auf OK klicken.
  - 🛏 Änderungen werden gespeichert, dies kann einige Minuten dauern.

### 7.1.8 Gerät hinzufügen

Wird ein Gerät dem Netzwerk hinzugefügt, gibt das FieldGate SWG50 mehrere Befehle aus.

Die Befehle werden in folgender Reihenfolge abgearbeitet:

- Befehl 0
- Befehl 74
- Befehl 84
- Befehl 20
- Befehl 27
- Befehl 7
- Befehl 13
- Befehl 105

Während die Befehle ausgeführt werden, meldet der Webserver das Gerät als "Handshaking". Nach der Ausführung von Befehl 105 wechselt das Gerät in den Status "Verbunden". Die Aktualisierung des Geräts erfolgt einmal pro Sekunde.

### 7.1.9 IP Konfiguration

- In der Navigation auf Configuration -> Network Interface -> LAN IP Configuration klicken.
  - ← Das Dialogfenster LAN IP Configuration erscheint.

![](_page_24_Picture_22.jpeg)

| Feld                         | Beschreibung                                                                                                    |
|------------------------------|----------------------------------------------------------------------------------------------------|
| Link Speed<br>and Duplex     | Bestimmt die Geschwindigkeit des Kommunikationskanals.  Ist die Verbindungsgeschwindigkeit nicht bekannt, dann die Einstellung auf AUTO belassen. Wird eine manuelle Option ausgewählt, muss das angeschlossene Gerät auf die gleiche Geschwindigkeit eingestellt sein. |
| Ethernet IP<br>Configuration | Zeigt die Methode an, mit welcher das Netzwerk IP-Adressen abruft.<br>Werden statische IP-Adressen verwendet, muss die dem Gerät zugewiesene IP-Adresse eingegeben werden. Jedes Gerät im Netzwerk muss eine andere IP-Adresse haben.                                   |

### DHCP-Server im Netzwerk vorhanden, der die IP-Adressen zuweist.

- ► Use DHCP to get an IP address auswählen.
  - └ Das Optionsfeld für die IP-Adresse erscheint.

### IP-Adresse ändern.

- 1. Specify a static IP address auswählen.
- 2. Gewünschte IP-Adresse und Subnetmaske eintragen.
- 3. LAN Default Gateway und DNS1 und DNS2 bei Bedarf eintragen.
- 4. Auf **Submit** klicken.
  - ← Angepasste IP-Adresse wird nach automatischem Neustart übernommen.

Wenn die IP-Adresse angepasst wurde, muss diese für ein erneutes Verbinden mit dem Webserver gemerkt werden.

### 7.1.10 Modbus Konfiguration

- 1. In der Navigation auf **Configuration -> MODBUS -> MODBUS Configuration** klicken.
  - └ > Das Dialogfenster **MODBUS Configuration** erscheint.

![](_page_25_Picture_16.jpeg)

- 2. Im Feld **TCP port** die Ethernet-Portnummer eingeben.
- 3. Auf **Submit** klicken.
  - ← Die Änderungen werden nach einem Neustart übernommen.
- 4. Auf **Reboot** klicken.
  - └ > Das Gerät wird neu gestartet.

### 7.1.11 HART-IP Konfiguration

- ► In der Navigation auf **Configuration -> HART-IP -> Port Configuration** klicken.
  - └ > Das Dialogfenster **Protocol Configuration** erscheint.

| Gateway P      | olling Address: | 1           | update |
|----------------|-----------------|-------------|--------|
|                | H               | IART IP     |        |
|                | Enabled         | Туре        | Port   |
| Custom Port 1: |                 | ● TCP ● UDP | 20004  |
| Custom Port 2: |                 | ● TCP ● UDP | 20004  |
| Custom Port 3: |                 |             | 5094   |
| Custom Port 4: |                 |             | 5094   |
|                |                 |             |        |
|                |                 | Submit      |        |

### Gateway Polling Address

- 1. Änderungen vornehmen.
- 2. Auf **Update** klicken.

### HART IP

- 1. Änderungen vornehmen.
- 2. Auf **Submit** klicken.

Eine Meldung zum Neustart erscheint. Die Änderungen werden nach einem Neustart übernommen.

# 8 Systemintegration

## 8.1 Modbus TCP

### 8.1.1 Komprimiertes Modbus-Mapping

Das komprimierte Modbus-Mapping ist unter Verwendung der Modbus-Geräte-ID 254 in Verbindung mit der IP-Adresse des FieldGate SWG50 verfügbar.

| Modbus Adresse | Variable                                                           | Lesen/Schreiben | Тур     |
|----------------|--------------------------------------------------------------------|-----------------|---------|
| 49996          | Statusregister Gateway <sup>1)</sup>                               | Lesen           | Integer |
| 49997          | Anzahl der WirelessHART-Geräte (einschließlich aller getrennten)   | Lesen           | Integer |
| 49998          | Gesamtzahl der Geräte (einschließlich kabelgebundener Untergeräte) | Lesen           | Integer |

| Modbus Adresse      | Variable                                             | Lesen/Schreiben | Тур     |
|---------------------|------------------------------------------------------|-----------------|---------|
| 49999               | Live Device Count (alles, was derzeit verbunden ist) | Lesen           | Integer |
| 4xxx0 <sup>2)</sup> | PV für Geräte-ID xxx (Float) (MSW)                   | Lesen           | Float   |
| 4xxx12              | PV für Geräte-ID xxx (Float) (LSW)                   | Lesen           | Float   |
| 4xxx2               | SV für Geräte-ID xxx (Float) (MSW)                   | Lesen           | Float   |
| 4xxx3               | SV für Geräte-ID xxx (Float) (LSW)                   | Lesen           | Float   |
| 4xxx4               | TV für Geräte-ID xxx (Float) (MSW)                   | Lesen           | Float   |
| 4xxx5               | TV für Geräte-ID xxx (Float) (LSW)                   | Lesen           | Float   |
| 4xxx6               | QV für Geräte-ID xxx (Float) (MSW)                   | Lesen           | Float   |
| 4xxx7               | QV für Geräte-ID xxx (Float) (LSW)                   | Lesen           | Float   |
| 4xxx8               | Akkulaufzeit für Geräte-ID xxx                       | Lesen           | Integer |
| 4xxx9               | Anzahl der WirelessHART-Nachbarn                     | Lesen           | Integer |

Ein Wert von 0 zeigt einen "guten" Status an xxx steht für die Geräte-ID aus der Gerätetabelle des Webservers 1) 2)

#### 8.1.2 Erweitertes Modbus-Mapping

| HART Befehl | Тур  | Speicheradresse            | Gerätevariable                                                                                              | Anzahl<br>Register |
|-------------|------|----------------------------|----------------------------------------------------------------------------------------------------|--------------------|
| 0           | Read | 4000 (2 Bytes)             | Erweiterter Gerätetypcode                                                                                   | 17                 |
|             |      | 40001                      | Anzahl der Präambeln, die für die Anforderungs-<br>nachricht vom Client zum Gerät erforderlich sind.        |                    |
|             |      | 40002                      | Hauptversionsnummer des HART-Protokolls                                                                     |                    |
|             |      | 40003                      | Revisionsstand des Geräts                                                                                   |                    |
|             |      | 40004                      | Software-Revisionsstand                                                                                     |                    |
|             |      | 40005                      | Hardware-Revisionsstand                                                                                     |                    |
|             |      | 40006                      | Physikalischer Signalisierungscode                                                                          |                    |
|             |      | 40007                      | Flaggen                                                                                                    |                    |
|             |      | 40008 - 40009<br>(3 Bytes) | Geräte ID                                                                                                   |                    |
|             |      | 40010                      | Minimale Anzahl von Präambeln, die mit der Ant-<br>wortnachricht vom Gerät zum Client gesendet wer-<br>den. |                    |
|             |      | 40011                      | Maximale Anzahl von Gerätevariablen                                                                         |                    |
|             |      | 40012 (2 Bytes)            | Konfigurationsänderungszähler                                                                               |                    |
|             |      | 40013                      | Erweiterter Feldgerätestatus                                                                                |                    |
|             |      | 40014 (2 Bytes)            | Identifikationscode der Herstellung                                                                         |                    |

| HART Befehl | Тур   | Speicheradresse          | Gerätevariable                           | Anzahl<br>Register |
|-------------|-------|--------------------------|------------------------------------------|--------------------|
|             |       | 40015 (2 Bytes)          | Handelsmarken-Vertriebscode              |                    |
|             |       | 40016 (2 Bytes)          | Geräteprofil                             |                    |
| 1           | Read  | 40017                    | Primäre variable Einheiten               | 3                  |
|             |       | 40018 - 40019<br>(float) | Primäre Variable                         |                    |
| 2           | Read  | 40020 - 40021<br>(float) | Primärer variable Stromschleife          | 4                  |
|             |       | 40022 - 40023<br>(float) | Primäre Variable in Prozent des Bereichs |                    |
| 3           | Read  | 40024                    | Code der sekundären variablen Einheit    | 9                  |
|             |       | 40025 - 40026<br>(float) | Sekundäre Variable                       |                    |
|             |       | 40027                    | Code der tertiären variablen Einheit     |                    |
|             |       | 40028 - 40029<br>(float) | Tertiäre Variable                        |                    |
|             |       | 40030                    | Quartärer variabler Einheitencode        |                    |
|             |       | 40031 - 40032<br>(float) | Quartäre Variable                        |                    |
| 6           | Write | 40036                    | Wahladresse                              | 2                  |
|             |       | 40037                    | Stromschleifenmodus                      |                    |
| 8           | Read  | 40038                    | Primäre Variablenklassifizierung         | 4                  |
|             |       | 40039                    | Sekundäre Variablenklassifizierung       |                    |
|             |       | 40040                    | Tertiäre Variablenklassifizierung        |                    |
|             |       | 40041                    | Quartäre Variablenklassifizierung        |                    |
| 34          | Write | 40042 - 40043<br>(float) | Dämpfungswert der Primärvariablen        | 2                  |
| 38          | Write | 40012 (2 Bytes)          | Konfigurationsänderungszähler            | 1                  |
| 44          | Write | 40026                    | Dämpfungswert der Primärvariablen        | 1                  |
| 71          | Write | 40044                    | Sperrcode                                | 1                  |
| 76          | Read  | 40045                    | Zustand des Sperrgeräts lesen            | 1                  |
| 95          | Read  | 40046 (2 Bytes)          | Anzahl der empfangenen STX-Nachrichten   | 3                  |
|             |       | 40047 (2 Bytes)          | Anzahl der empfangenen ACK-Nachrichten   |                    |
|             |       | 40048 (2 Bytes)          | Anzahl der empfangenen BACK-Nachrichten  |                    |
| 103         | Write | 40049                    | Burst- Nachricht                         | 9                  |

| HART Befehl | Тур   | Speicheradresse          | Gerätevariable                                                | Anzahl<br>Register |
|-------------|-------|--------------------------|---------------------------------------------------------------|--------------------|
|             |       | 40050 - 40053<br>(Zeit)  | Update Periode                                                |                    |
|             |       | 40054 - 40057<br>(Zeit)  | Maximale Update Periode                                       |                    |
| 104         | Write | 40058                    | Burst-Nachricht                                               | 6                  |
|             |       | 40059                    | Auswahlcode für Burst-Triggermodus                            |                    |
|             |       | 40060                    | Klassifizierung der Gerätevariablen für den Triggerle-<br>vel |                    |
|             |       | 40061                    | Einheitencode                                                 |                    |
|             |       | 40062 - 40063<br>(float) | Triggerlevel                                                  |                    |
| 107         | Write | 40064                    | Gerätevariablencode, Steckplatz 0                             | 9                  |
|             |       | 40065                    | Gerätevariablencode, Steckplatz 1                             |                    |
|             |       | 40066                    | Gerätevariablencode, Steckplatz 2                             |                    |
|             |       | 40067                    | Gerätevariablencode, Steckplatz 3                             |                    |
|             |       | 40068                    | Gerätevariablencode, Steckplatz 4                             |                    |
|             |       | 40069                    | Gerätevariablencode, Steckplatz 5                             |                    |
|             |       | 40070                    | Gerätevariablencode, Steckplatz 6                             |                    |
|             |       | 40071                    | Gerätevariablencode, Steckplatz 7                             |                    |
|             |       | 40072                    | Burst-Nachricht                                               |                    |
| 108         | Write | 40073                    | Befehlsnummer der einzuleitenden Antwortnachricht             | 2                  |
|             |       | 40074                    | Burst-Nachricht                                               |                    |
| 109         | Write | 40075                    | Burst-Modus-Steuercode                                        | 2                  |
|             |       | 40076                    | Burst-Nachricht                                               |                    |
| 512/513     | Read/ | 40077 (2 Bytes)          | Ländercode                                                    | 2                  |
|             | Write | 40078                    | SI-Einheit                                                    |                    |
| 1024        | Read  | 40079                    | Variablencode des Geräts                                      | 3                  |
|             |       | 40080                    | Gerätevariablenstatus der Temperaturfamilie                   |                    |
|             |       | 40081                    | Temperaturfamilie Status 0                                    |                    |
| 1152        | Write | 40082                    | Variablencode des Geräts                                      | 3                  |
|             |       | 40083                    | Sondenart                                                     |                    |
|             |       | 40084                    | Anzahl der Drähte                                             |                    |
| 1792        | Read  | 40085                    | Variablencode des Geräts                                      | 4                  |
|             |       | 40086                    | Variablenstatus des PID-Steuergeräts                          |                    |

| HART Befehl | Тур   | Speicheradresse          | Gerätevariable                                     | Anzahl<br>Register |
|-------------|-------|--------------------------|----------------------------------------------------|--------------------|
|             |       | 40087                    | Status der PID-Steuerungsfamilie O                 |                    |
|             |       | 40088                    | Status der PID-Steuerungsfamilie 1                 |                    |
| 1793        | Read  | 40089                    | Variablencode des Geräts                           | 4                  |
|             |       | 40090                    | Variablencode des Sollwert                         |                    |
|             |       | 40091                    | Variablencode des Messgeräts                       |                    |
|             |       | 40092                    | Manipulierter Variablencode                        |                    |
| 1794        | Read  | 40093                    | Variablencode des Geräts                           | 15                 |
|             |       | 40094                    | PID-Eingabeeinheiten                               |                    |
|             |       | 40095 - 40096<br>(float) | Sollwert einstellen                                |                    |
|             |       | 40097                    | Status Sollwert                                    |                    |
|             |       | 40098 - 40099<br>(float) | Messwert                                           |                    |
|             |       | 40100                    | Messstatus                                         |                    |
|             |       | 40101 - 40102<br>(float) | Fehler                                             |                    |
|             |       | 40103                    | Fehlerstatus                                       |                    |
|             |       | 40104                    | PiD-Ausgabeeinheiten                               | -                  |
|             |       | 40105 - 40106<br>(float) | PID-Ausgabeeinheiten                               |                    |
|             |       | 40107                    | MV Status                                          |                    |
| 1921        | Write | 40108                    | Variablencode des Geräts                           | 4                  |
|             |       | 40109                    | Proportionalbandeinheiten                          |                    |
|             |       | 40110 - 40111<br>(float) | Proportionalband                                   |                    |
| 1922        | Write | 40112                    | Variablencode des Geräts                           | 3                  |
|             |       | 40113 - 40114            | Integralzeit in Wiederholungen/Min                 |                    |
| 1923        | Write | 40115                    | Variablencode des Geräts                           | 4                  |
|             |       | 40116                    | Stellgrößeneinheit                                 |                    |
|             |       | 40117 - 40118<br>(float) | Manipulierte variable Änderungsrate des Limits     |                    |
| 1924        | Write | 40119                    | Variablencode des Geräts                           | 4                  |
|             |       | 40120                    | Sollwerteinheiten                                  |                    |
|             |       | 40121 - 40122<br>(float) | Grenzwert für die Änderungsrate des Einstellpunkts |                    |

| HART Befehl | Тур            | Speicheradresse             | Gerätevariable                                                             | Anzahl<br>Register |
|-------------|----------------|-----------------------------|----------------------------------------------------------------------------|--------------------|
| 1925        | Write          | 40123                       | Variablencode des Geräts                                                   | 4                  |
|             |                | 40124                       | Ausfallsichere Einheit                                                     | -                  |
|             |                | 40125 - 40126<br>(float)    | Ausfallsicherer Ausgangspegel                                              |                    |
| 1926        | Write          | 40127                       | Variablencode des Geräts                                                   | 3                  |
|             |                | 40128 - 40129<br>(float)    | Ableitungszeit in Minuten                                                  |                    |
| 1927        | Write          | 40130                       | Variablencode des Geräts                                                   | 4                  |
|             |                | 40131                       | Shedding-Timing aktiviert                                                  |                    |
|             |                | 40132 - 40133<br>(float)    | Shed time in second                                                        |                    |
| 768         | Write          | 40134 - 40141<br>(15 Bytes) | Schlüsselwert                                                              | 8                  |
| 769         | Read           | 40142                       | Wireless mode                                                              | 9                  |
|             |                | 40143 (2 Bytes)             | Beitrittsstatus                                                            |                    |
|             |                | 40144                       | Anzahl verfügbarer Nachbarn                                                |                    |
|             |                | 40145                       | Anzahl der empfangenen Werbepakete                                         |                    |
|             |                | 40146                       | Anzahl der Beitrittsversuche                                               |                    |
|             |                | 40174 - 40148               | Wiederholungstimer beitreten                                               |                    |
|             |                | 40149 - 40150               | Netzwerksuchzeit                                                           |                    |
| 773/774     | Write/<br>Read | 40155 (2 Bytes)             | Netzwerk ID                                                                | 1                  |
| 778         | Read           | 40156 (2Bytes)              | Lebensdauer der Batterie                                                   | 1                  |
| 779         | Read           | 40157 (2 Bytes)             | Anzahl der von diesem Gerät generierten Pakete seit<br>dem letzten Bericht | 5                  |
|             |                | 40158 (2 Bytes)             | Anzahl der Pakete, die seit dem letzten Bericht been-<br>det wurden        |                    |
|             |                | 40159                       | Anzahl der MAC-MIC-Ausfälle                                                |                    |
|             |                | 40160                       | Anzahl der Netzwerk-MIC-Ausfälle                                           |                    |
|             |                | 40161                       | Stromstatus                                                                |                    |
| 781         | Read           | 40194                       | Nickname                                                                   | 1                  |
| 795/796     | Write/         | 40162                       | Timer-Typ                                                                  | 3                  |
|             | ineau          | 40163 - 40164<br>(4 Bytes)  | Timer-Intervall                                                            |                    |
| 797/798     | Write/<br>Read | 40165                       | Ausgangsleistung in dbm                                                    | 1                  |

| HART Befehl | Тур            | Speicheradresse           | Gerätevariable                                                       | Anzahl<br>Register |
|-------------|----------------|---------------------------|----------------------------------------------------------------------|--------------------|
| 804/805     | Read/<br>Write | 40166                     | CCA-Modus                                                            | 1                  |
| 808/809     | Read/<br>Write | 40167                     | Derzeit konfigurierte Lebensdauer                                    | 1                  |
| 810/811     | Read/<br>Write | 40168                     | Beitrittspriorität                                                   | 1                  |
| 817         | Read           | 40169                     | Anzahl der Bits im neuen Feld                                        | 3                  |
|             |                | 40170                     | Aktuelles Feld                                                       |                    |
|             |                | 40171                     | Ausstehende Feldzuordnung                                            |                    |
| 818         | Write          | 40169                     | Anuahl der Bits im neuen Feld                                        | 2                  |
|             |                | 40170                     | Aktuelles Feld                                                       |                    |
| 821/822     | Write/<br>Read | 40174                     | Code für den Netzwerkzugriffsmodus                                   | 1                  |
| 840         | Read           | 40390 - 4392 (5<br>Bytes) | Eindeutige ID des Geräts                                             | 30                 |
|             |                | 40393 (2 Bytes)           | Anzahl der aktiven Grafiken                                          |                    |
|             |                | 40394 (2 Bytes)           | Anzahl der aktiven Frames                                            |                    |
|             |                | 40395 (2 Bytes)           | Anzahl der aktiven Links                                             |                    |
|             |                | 40396                     | Anzahl der Nachbarn                                                  |                    |
|             |                | 40397 - 40398             | Durchschnittliche Kommunikationslatenz                               |                    |
|             |                | 40399 (2 Bytes)           | Anzahl der Joins                                                     |                    |
|             |                | 40400 - 40401             | Datum des letzten Beitritts                                          |                    |
|             |                | 40402 - 40403             | Uhrzeit, zu der das Gerät zuletzt beigetreten ist                    |                    |
|             |                | 40404 - 40405             | Anzahl der von diesem Gerät generierten Pakete                       |                    |
|             |                | 40406 - 40407             | Anzahl der Pakete, die von diesem Gerät terminiert<br>wurden         |                    |
|             |                | 40408 - 40409             | Anzahl der erkannten MIC-Ausfälle der Sicherungs-<br>schicht         |                    |
|             |                | 40410 - 40411             | Anzahl der erkannten MIC-Ausfälle der Netzwerk-<br>schicht (Sitzung) |                    |
|             |                | 40412 - 40413             | Anzahl der erkannten CRC-Fehler                                      |                    |
|             |                | 40414 - 40415             | Anzahl der von diesem Gerät nicht empfangenen<br>Nonce-Zählerwerte   |                    |
|             |                | 40416 - 40417             | Anzahl der vom Gerät nicht empfangenen Nonce-<br>Zählerwerte         |                    |
|             |                | 40418 - 40419             | Standardabweichung der Latenz                                        |                    |

| HART Befehl | Тур   | Speicheradresse             | Gerätevariable                                                                                   | Anzahl<br>Register |
|-------------|-------|-----------------------------|--------------------------------------------------------------------------------------------------|--------------------|
| 960         | Write | 40193                       | Grund                                                                                            | 1                  |
| 962         | Write | 40194                       | Nickname                                                                                         | 1                  |
| 972         | Write | 40195 - 40197               | Zeit, zu der das Netzwerk ausgesetzt werden soll                                                 | 6                  |
|             |       | 40198 - 40200               | Zeit, zu der das Netzwerk wieder aufgenommen wer-<br>den soll                                    |                    |
| 20          | Read  | 40201 - 40216               | Long Tag                                                                                         | 16                 |
| 12          | Read  | 40217 - 40228               | Nachricht                                                                                        | 12                 |
| 42          | Read  | 40229                       | Gerät zurücksetzen                                                                               | 1                  |
| 48          | Read  | 40230 - 40232<br>(6 Bytes)  | Gerätespezifischer Status                                                                        | 17                 |
|             |       | 40233                       | Erweiterter Gerätestatus                                                                         |                    |
|             |       | 40234                       | Betriebsmodus des Geräts                                                                         |                    |
|             |       | 40235                       | Standardisierter Zustand 0                                                                       |                    |
|             |       | 40236                       | Standardisierter Zustand 1                                                                       |                    |
|             |       | 40237                       | Analogkanal gesättigt                                                                            |                    |
|             |       | 40238                       | Standardisierter Zustand 2                                                                       |                    |
|             |       | 40239                       | Standardisierter Zustand 3                                                                       |                    |
|             |       | 40240                       | Analogkanal fest                                                                                 |                    |
|             |       | 40241 - 40246<br>(11 Bytes) | Gerätespezifischer Status                                                                        |                    |
| 74          | Read  | 40309                       | Maximale Anzahl von E/A-Karten                                                                   | 7                  |
|             |       | 40310                       | Maximale Anzahl von Kanälen pro I/O-Karten                                                       |                    |
|             |       | 40311                       | Maximale Anzahl von Subgeräten pro Kanal                                                         |                    |
|             |       | 40312                       | Anzahl der erkannten Geräte                                                                      |                    |
|             |       | 40313                       | Maximale Anzahl verspäteter Antworten                                                            |                    |
|             |       | 40314                       | Mastermodus für die Kommunikation auf Kanälen                                                    |                    |
|             |       | 40315                       | Anzahl der zu verwendenden Wiederholungsversu-<br>che beim Senden von Befehlen an ein Untergerät |                    |
| 17          | Write | 40317 - 40328<br>(24 Bytes) | Nachrichtenreihe                                                                                 | 12                 |
| 22          | Write | 40330 - 40345<br>(32 Bytes) | Long Tag                                                                                         | 16                 |
| 75          | Read  | 40347                       | Gleich wie Befehl 0                                                                              | 17                 |
| 105         | Write | 40359                       | Burst-Nachricht                                                                                  | 1                  |

| HART Befehl | Тур  | Speicheradresse | Gerätevariable                                                             | Anzahl<br>Register |
|-------------|------|-----------------|----------------------------------------------------------------------------|--------------------|
| 105         | Read | 40361           | Burst-Modus-Steuercode                                                     | 22                 |
|             |      | 40362           | Erweiterungsflag für die Befehlsnummer                                     |                    |
|             |      | 40363           | Gerätevariablencode, Steckplatz 0                                          |                    |
|             |      | 40364           | Gerätevariablencode, Steckplatz 1                                          |                    |
|             |      | 40365           | Gerätevariablencode, Steckplatz 2                                          |                    |
|             |      | 40366           | Gerätevariablencode, Steckplatz 3                                          |                    |
|             |      | 40367           | Gerätevariablencode, Steckplatz 4                                          |                    |
|             |      | 40368           | Gerätevariablencode, Steckplatz 5                                          |                    |
|             |      | 40369           | Gerätevariablencode, Steckplatz 6                                          |                    |
|             |      | 40370           | Gerätevariablencode, Steckplatz 7                                          |                    |
|             |      | 40371           | Burst-Nachricht                                                            |                    |
|             |      | 40372           | Maximale Anzahl von Burst-Nachrichten, die vom<br>Gerät unterstützt werden |                    |
|             |      | 40373 (2 Bytes) | Erweiterte Befehlsnummer                                                   |                    |
|             |      | 40374 - 40375   | Aktualisierungszeit in 1/32 Millisekunde                                   |                    |
|             |      | 40376 - 40377   | Maximale Aktualisierungszeit in 1/32 Millisekunde                          |                    |
|             |      | 40378           | Burst-Trigger-Moduscode                                                    |                    |
|             |      | 40379           | Klassifizierung der Gerätevariablen für Triggerwert                        | 1                  |
|             |      | 40380           | Einheitencode                                                              | 1                  |
|             |      | 40381 - 40382   | Auslösewert                                                                | 1                  |

### 8.1.3 Modbus-Ausnahmecode

| Code | Beschreibung                                                                                                    |
|------|----------------------------------------------------------------------------------------------------|
| 0x01 | Keine Anforderungsbytes vorhanden (nur erweitertes Mapping).<br>Ungültige Leseanforderung für Register "Number of Neighbours" vom Subdevice (nur komprimiertes Mapping).  |
| 0x02 | Startadresse existiert nicht im Mapping.                                                                                                    |
| 0x03 | Anfangsregister gültig, aber die Länge der Anforderungen umfasst mindestens ein nicht zugeordnetes Register.<br>WirelessHART-Gerät getrennt (nur komprimierte Zuordnung). |
| 0x06 | Das WirelessHART-Feldgerät ist mit der Verarbeitung eines anderen Befehls beschäftigt. Später nochmals ver-<br>suchen.                                                    |
| 0x0b | Zeigt an, dass vom Zielgerät keine Antwort erhalten wurde.                                                                                                    |

Um Modbus-Ausnahmebenachrichtigungen zu vermeiden, lesen Sie die Daten jedes einzelnen Geräts unabhängig voneinander. Im Falle einer Gerätetrennung führt das Lesen von Daten von mehreren Geräten in einem Blocklesevorgang zu einem vollständigen Modbus-Blocklese-fehler.

## 8.2 HART IP

### 8.2.1 Befehle zum Beenden des Gateways

Das FieldGate SWG50 gibt Info auf die folgenden HART-Befehle:

| Befehl                   | Funktion                            |  |  |
|--------------------------|-------------------------------------|--|--|
| Universal Commands       |                                     |  |  |
| 0                        | Eindeutige Kennung lesen.           |  |  |
| 12                       | Nachricht lesen.                    |  |  |
| 13                       | Tag, Beschreibung, Datum lesen.     |  |  |
| 17                       | Nachricht schreiben.                |  |  |
| 18                       | Tag, Beschreibung, Datum schreiben. |  |  |
| 20                       | Long Tag lesen.                     |  |  |
| 22                       | Long Tag schreiben.                 |  |  |
| 38                       | Konfiguration zurücksetzen.         |  |  |
| Common practice commands |                                     |  |  |
| 74                       | I/O Systemfunktion lesen.           |  |  |
| 77                       | Befehl an Geräte senden.            |  |  |
| 84                       | Zusammenfassung der Geräte lesen.   |  |  |
| 89                       | Echtzeituhr einstellen.             |  |  |
| 106                      | Verzögerte Antworten.               |  |  |
| Wireless commands        |                                     |  |  |
| 773                      | Netzwerk-ID lesen.                  |  |  |
| 774                      | Netzwerk-ID schreiben.              |  |  |
| 836                      | Zwischenspeicher löschen.           |  |  |
| Diagnostics              |                                     |  |  |
| CMD 833                  | Diagnose                            |  |  |

### 8.2.2 Spezielle Befehle

Das FieldGate SWG50 unterstützt die Aktivierung von Fast Pipes für die Blockdatenübertragung mit folgenden Befehlen:

| CMD 146 (Geräte-Fast-Pipe-Status schreiben) | Byte(s) Werte                   |  |
|---------------------------------------------|---------------------------------|--|
| Anfrage                                     | 0-4 5-Byte Eindeutige Geräte ID |  |

| 5 Pipe-Status (OFF, ON_BI, ON_UP, ON_DOWN) | Byte(s) Werte                                                                 |
|--------------------------------------------|-------------------------------------------------------------------------------|
| Antwort                                    | 0-4 5-Byte Eindeutige Geräte ID<br>5 Pipe-Status (OFF, ON_BI, ON_UP, ON_DOWN) |

| CMD 147 (Geräte-ID der aktiven Pipe abrufen) | Byte(s) Werte                   |
|----------------------------------------------|---------------------------------|
| Anfrage<br>Keine<br>Antwort                  | 0-4 5-Byte Eindeutige Geräte ID |

| CMD 147 (Geräte-ID der aktiven Pipe abrufen) | Byte(s) Werte                   |
|----------------------------------------------|---------------------------------|
| Anfrage<br>Keine<br>Antwort                  | 0-4 5-Byte Eindeutige Geräte ID |

| CMD 148 (Geräte-Routing-Status schreiben) | Byte(s) Werte                                                                            |
|-------------------------------------------|------------------------------------------------------------------------------------------|
| Anfrage                                   | 0-4 5-Byte Eindeutige Geräte ID<br>5 Routing-Status (Aktivieren/Deaktivieren)<br>Antwort |
|                                           | 0-4 5-Byte Eindeutige Geräte ID<br>5 Routing-Status (Aktivieren/Deaktivieren)            |

# 9 Inbetriebnahme

## 9.1 Installations- und Funktionskontrolle

- Montagekontrolle  $\rightarrow \square 14$
- Anschlusskontrolle

# 9.2 Gerät konfigurieren

- 1. Gerät mit dem Netzwerk verbinden.
- 2. IP-Adresse des angeschlossenen PCs auf den IP-Bereich des SWG50 wie folgt anpassen.

# **P** Default IP des FieldGate SWG50:

- IP Adresse: 192.168.254.254 Subnetz Masek 255.255.255.0
- 3. Netzwerkverbindungen öffnen.

- 4. Auf die rechte Maustaste klicken und **Properties** auswählen.
  - 🕒 Das Dialogfenster **General** öffnet sich.

| neral                                                                                                    |                       |
|----------------------------------------------------------------------------------------------------|-----------------------|
| ou can get IP settings assigned automatically if your network supports<br>his capability. Otherwise, you need to ask your network administrator<br>or the appropriate IP settings. |                       |
|                                                                                                    |                       |
| IP address:                                                                                                    | 192 . 168 . 254 . 010 |
| Subnet mask:                                                                                                    | 255.255.255.0         |
| Default gateway:                                                                                                    | 1 · · ·               |
| Obtain DNS server address auto                                                                                                    | matically             |
| • Use the following DNS server ad                                                                                                    | dresses:              |
| Preferred DNS server:                                                                                                    |                       |
| Alternate DNS server:                                                                                                    |                       |
| Validate settings upon exit                                                                                                    | Advanced              |

- 5. Use the following IP address anklicken und IP -Adresse eingeben.
- 6. "255.255.255.0" bei **Subnet mask** eingeben und auf **OK** klicken.
- P Dem PC zugewiesene IP-Adresse muss sich von der des FieldGate SWG50 unterscheiden.

### 9.3 Login

- 1. Sicherstellen, dass dich der angeschlossene PC im IP-Bereich des FieldGate SWG50 befindet.
- 2. Webbrowser öffen und die IP-Adresse des FieldGate SWG50 eingeben.
  - └ → Der Webserver mit dem Anmeldefenster öffnet sich.
- 3. Anmeldeinformationen "admin" "admin" eingeben.
  - └ Der Webserver öffnet sich.
- 김 Das Default-Passwort muss beim erstmaligen Einloggen geändert werden. → 🗎 39
- Das Betreiben mehrerer Geräte mit werkseitig voreingestellten IP-Adressen führt zu einem Netzwerkkonflikt und es können falsche Parameter in den FieldGate SWG50-Modulen eingestellt werden. Beim erstmaligen Programmieren von Modulen ist es wichtig, jeweils nur eines einzuschalten und die IP-Adresse jedes Moduls in eine eindeutige IP-Adresse zu ändern. Sobald alle Geräte eine eindeutige IP-Adresse haben, können sie zusammen im selben Netzwerk eingeschaltet werden.

### 9.3.1 Benutzername und Passwort anpassen

- 1. In der Navigation auf **Configuration -> Usernames/Passwords** klicken.
  - 🖙 Das Dialogfenster Configuration Usernames/Passwords Modification erscheint.

| Change Administrator Userna                                                 | me/Password        |
|-----------------------------------------------------------------------------|--------------------|
| Admin Username                                                              | admin              |
| Old Admin Password<br>New Admin Password<br>Retype New Admin Password       |                    |
| Change Monitor Username/Pa<br>Monitor Username                              | Issword<br>Monitor |
| Old Monitor Password<br>New Monitor Password<br>Retype New Monitor Password |                    |
|                                                                             | submit             |

2. Änderungen vornehmen und auf **Submit** kicken.

Die Änderungen werden übernommen.

# 10 Diagnose und Störungsbehebung

## 10.1 Allgemeine Störungsbehebungen

| Problem                                                                                              | Lösung                                                                                                    |
|----------------------------------------------------------------------------------------------------|----------------------------------------------------------------------------------------------------|
| Zugriff auf Webserver<br>nicht möglich.                                                              | Stromversorgung des Geräts überprüfen (ST-LED an ERR-LED aus).<br>Kabelverbindung zwischen PC und Gerät überprüfen.<br>Netzwerkeinstellungen von PC und Gerät überprüfen.<br>IP-Adressen und Subnetz-Maske überprüfen.                                                                                                    |
| Verbindung zu Wireless-<br>HART-Geräte dauert zu<br>lange oder kommunizie-<br>ren nicht miteinander. | "Active Advertising" muss aktiviert sein.<br>Verkabelung der Geräte überprüfen.<br>Stromversorgung überprüfen.<br>Netzwerk-ID und Netzwerkpasswort überprüfen.<br>Richtige hexadezimale Darstellung der Netzwerk-ID und des Netzwerkpasswort überprü-<br>fen.<br>Kommunikationsreichweite des Geräts und der WirelessHART-Geräte im selben Netzwerk<br>überprüfen. |

| Problem                                      | Lösung                                                                                                    |  |
|----------------------------------------------|----------------------------------------------------------------------------------------------------|--|
| Error LED leuchtet                           | Statusmeldungen überprüfen<br>Konfigurationsdatei beschädigt oder fehlt: Problem beim Lesen/Parsen der XML-Konfigu-<br>rationsdatei des Geräts<br>Ein oder mehrere Systeme konnten nicht ordnungsgemäß starten oder eine Anwendung<br>konnte nicht initialisiert werden: Wenn die Fehler nach einigen Minuten nicht gelöscht<br>werden, muss das Gerät neu gestartet werden.<br>Wichtige Systemkomponente konnte nicht korrekt initialisiert werden: Anwendungen und<br>Tools überprüfen.<br>Warteschlange des Netzwerk-Managers voll: Scan-Rate reduzieren. Es können maximal<br>100 Nachrichten gespeichert werden. |  |
| Modbus                                       | Modbus Adressen überprüfen.<br>Unterstützung der Befehle von WirelessHART-Gerät, Adapter und HART-Gerät überprü-<br>fen.                                                                                                    |  |
| WirelessHART-Gerät ver-<br>bindet und trennt | Stabilität und Anzahl der Joins überprüfen.<br>Bei Zunahme der Joins, Repeater hinzufügen.                                                                                                    |  |
| Keine Verbindung von<br>neuem Gerät          | Netzwerk-ID und Verbindungsschlüssel überprüfen.<br>Zugriffskontrollliste überprüfen.<br>Sicherstellen, dass das neue Gerät angeschaltet ist.                                                                                                    |  |
| Niedrige Batterielebens-<br>dauer            | Batterie ersetzten.                                                                                                    |  |
| Funksignal zu schwach                        | Sicherstellen, dass die Antenne nicht blockiert ist.                                                                                                    |  |
| Schwaches Netzwerk                           | Kommunikation überprüfen. Jedes Gerät muss mit mindestens 3 Geräten kommunizieren können.                                                                                                    |  |

# 10.2 Diagnoseinformation via Leuchtdioden

| ST   | blinkt grün   | Spannung angelegt, Gerät aktiv    |
|------|---------------|-----------------------------------|
|      | blinkt rot    | Initialisierung des Geräts        |
|      | aus           | Gerät aus                         |
| MESH | leuchtet grün | WirelessHART Gerät verbunden      |
|      | aus           | Kein WirelessHART Gerät verbunden |
| ERR  | leuchtet rot  | Interner Fehler                   |
|      | aus           | Normale Operation                 |

## 10.3 Diagnoseinformation in Webbrowser

Über den integrierten Webserver ist eine erweiterte Diagnostik möglich.

## 10.4 Ereignis-Logbuch

Diese Seite zeigt das Systemprotokoll an. Das Laden der Seite kann einige Sekunden dauern.

- ► In der Navigation auf Monitoring/Reports -> System Log klicken.
  - → Das Dialogfenster **Monitoring System Log** erscheint.

![](_page_40_Picture_4.jpeg)

# 10.5 Gerät zurücksetzen

- ► In der Navigation auf Configuration -> Store Retrieve Settings klicken.
  - ← Das Dialogfenster Configuration Store Retrieve Settings erscheint.

![](_page_40_Picture_8.jpeg)

### Gerät zurücksetzen:

- ► Auf die Schaltfläche Set Factory Defaults klicken.
  - Alle Einstellungen, einschließlich der IP-Adresse, werden auf die Werkseinstellungen zurückgesetzt.

### Konfiguration auf Gerät laden:

- 1. Auf die Schaltfläche Datei auswählen klicken.
- 2. Bis zur gewünschten Datei navigieren. Das Feld Passphrase muss ausgefüllt sein.

- 3. Auf die Schaltfläche Send Configuration to Device klicken.
  - └ Der Upload startet.
- Das FieldGate SWG50 kann eine vorhandene Konfiguration auf die Festplatte eines PCs exportieren. Es muss beachtet werden, dass eine "Passphrase" erforderlich ist. Eine 10-stellige Passphrase ist erforderlich, um die Datei zu schützen und dann zu validieren, bevor sie gespeichert oder von einem PC abgerufen werden kann. Es verhindert, dass nicht autorisierte Benutzer die Systemkonfigurationsdatei auf einen nicht autorisierten Zugriffspunkt anwenden, um Zugriff auf das Netzwerk zu erhalten. Notieren Sie sich diese Passphrase immer, wenn Sie eine Konfigurationsdatei auf das Gateway hochgeladen wird.

# 11 Wartung

## 11.1 Firmware-Update

Auf dieser Seite kann die aktuelle Firmware angezeigt oder eine Version installiert werden.

- 1. In der Navigation auf **Maintenance -> Firmware Update** klicken.
  - └ → Das Dialogfenster **Software Updates** erscheint.

| atei auswählen  | Keine ausgewählt                       |
|-----------------|----------------------------------------|
| urrent Firmware | Version: Version 1 01 (2022-0321-1552) |

- 2. Auf die Schaltfläche **Datei auswählen**klicken und bis zur gewünschten Datei navogieren.
- 3. Auf Update Firmware klicken.
  - └ Die neue Version der Firmware wird installiert.

# 11.2 Utilities

- ► In der Navigation auf **Maintenance -> Utilities** klicken.
  - └ Das Dialogfenster **Utilities** erscheint.

| Ping                    |           |
|-------------------------|-----------|
| IP address or hostname: |           |
|                         | Ping      |
|                         |           |
| Auto Logout Timer       |           |
| Disable                 |           |
| 10 Minutes              |           |
| 60 Minutes              |           |
|                         | Submit    |
| Reform WirelessHAR      | F Network |
| Reform Now              |           |

### Ping

- 1. **IP-Adresse** oder **Hostname** eintragen.
- 2. Auf Ping klicken.

Es wird angezeigt, ob das Gerät verbunden und funktionsfähig ist.

### Auto Logout Timer

- 1. Entsprechende Option auswählen.
- 2. Auf **Submit** klicken.

Die Änderungen werden übernommen.

### **Reform WirelessHART Network**

► Auf **Reform Now** klicken.

Das WirelessHART-Netzwerk wird neu organisiert.

## 11.3 Reboot

Auf dieser Seite kann das FieldGate SWG50 neu gestartet werden.

- 1. In der Navigation auf **Maintenance -> Reboot** klicken.
  - └ > Das Dialogfenster **Reboot Device** erscheint.

![](_page_42_Picture_20.jpeg)

- 2. Auf die Schaltfläche **Reboot** klicken.
- 3. Reboot bestätigen.
  - └ Das FieldGate SWG50 wird neu gestartet.

# 12 Reparatur

# 12.1 Allgemeine Hinweise

Reparaturen dürfen nur Endress+Hauser Mitarbeiter oder von Endress+Hauser geschulten und autorisierten Personen durchgeführt werden.

# 12.2 Ersatzteile

Aktuell verfügbares Zubehör zum Produkt ist über den Produktkonfigurator unter www.endress.com auswählbar:

- 1. Produkt mit Hilfe der Filter und Suchmaske auswählen.
- 2. Produktseite öffnen.
- 3. Ersatzteile und Zubehör auswählen.

# 12.3 Rücksendung

Die Anforderungen für eine sichere Rücksendung können je nach Gerätetyp und landesspezifischer Gesetzgebung unterschiedlich sein.

- 1. Informationen auf der Internetseite einholen: http://www.endress.com/support/return-material
  - 🛏 Region wählen.
- 2. Das Gerät bei einer Reparatur, Werkskalibrierung, falschen Lieferung oder Bestellung zurücksenden.

# 12.4 Entsorgung

![](_page_43_Picture_16.jpeg)

Gemäß der Richtlinie 2012/19/EU über Elektro- und Elektronik-Altgeräte (WEEE) ist das Produkt mit dem abgebildeten Symbol gekennzeichnet, um die Entsorgung von WEEE als unsortierten Hausmüll zu minimieren. Gekennzeichnete Produkte nicht als unsortierter Hausmüll entsorgen, sondern zu den gültigen Bedingungen an den Hersteller zurückgeben.

# 13 Zubehör

Aktuell verfügbares Zubehör zum Produkt ist über den Produktkonfigurator unter www.endress.com auswählbar:

- 1. Produkt mit Hilfe der Filter und Suchmaske auswählen.
- 2. Produktseite öffnen.
- 3. Ersatzteile und Zubehör auswählen.

# 14 Technische Daten

Detaillierte Informationen zu "Technische Daten": Technische Information

![](_page_47_Picture_0.jpeg)

71558132

# www.addresses.endress.com

![](_page_47_Picture_3.jpeg)